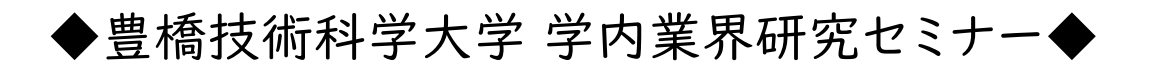

## <事前参加予約の手順について>

① 学内業界研究セミナーWEBのTOP画面【参加企業一覧・タイムスケジュール】の 予約したい日付アイコンをクリックしてください。

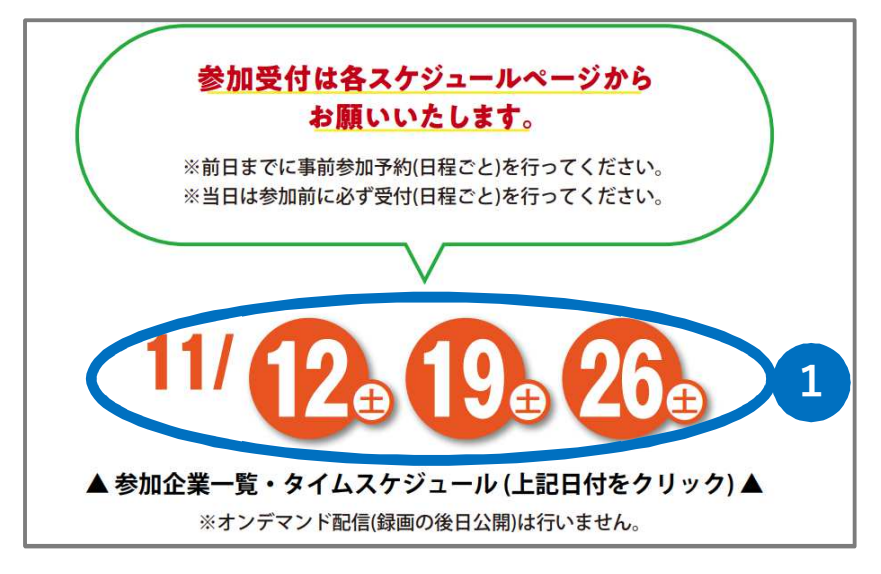

② 選択した日付のタイムスケジュールページに飛ぶので、【事前参加予約】のバナーをクリックしてください。

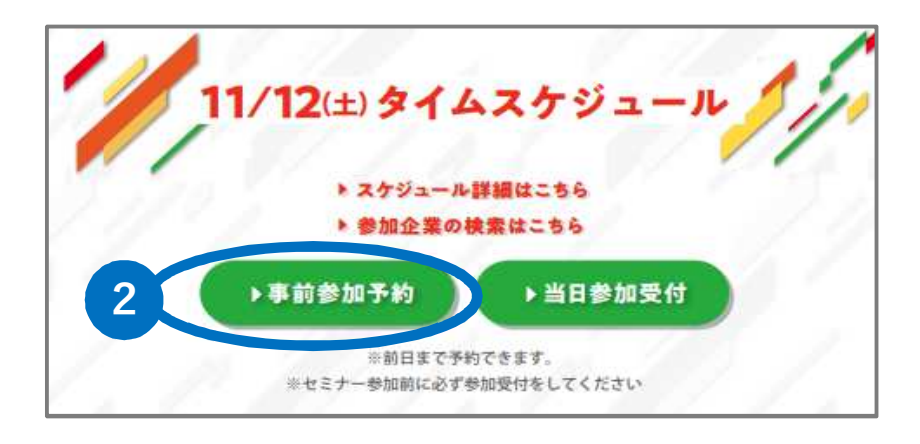

- ③ 選択した日付の参加予約受付ページに飛ぶので、自分の基本情報
   【氏名】・【フリガナ】・【学年】・【課程/専攻】・【携帯番号】・【電子メール】・
   【学籍番号(数字6ケタ)】を入力してください。
- ④ 第1部~第10部まで、各部ごとに参加したい企業を1社ずつ選択し、 すべて選択し終わったら【次へ】をクリックしてください。

|                                                            | 2022年度 豊村                  | 商技術科学入学学<br>各企業への参加予約<br>11月12日( | 的美界研究也的受付         | ≥ <b>丁</b> ─◆      |        |
|------------------------------------------------------------|----------------------------|----------------------------------|-------------------|--------------------|--------|
| 業界研究セミナーへ                                                  | の参加にあたり、下語                 | こより各企業への訪問事前言                    | ーー・<br>予約をお願いします。 |                    |        |
| 11月19日(土)・26日<br>11月19日(土)の予約                              | 1(土)は下記よりごう<br>向はこちら       | 物下さい。                            |                   |                    |        |
| <u>11月26日(土)の予約</u><br>たた、オタロニゴ子約1                         | <u>向はこちら</u><br>いただいていて声が予 | 20つの亦有につき士」 グロー                  | - ㅎㅎ 비바귀结         | \$∕ <b>+"</b> ≒1`\ |        |
| የቆወረ 9 ርዝሩድ በሞታ                                            |                            | 特別の変更につきよりては、                    | <u>ニンウ</u> よりの手腕の | 21/20010           |        |
| 11月12日の参加企業                                                | 業一覧PDFは <u>こちら</u>         |                                  |                   |                    |        |
| <b>※</b> 氏名                                                |                            | <u>に入力してくたさい。(※は</u> )<br> 名     | 「刀必須項目です)         |                    |        |
| ※フリガナ氏名                                                    | <b></b> 友生                 | 名                                |                   |                    |        |
| <mark>※【学年】</mark><br>「遅択してくだない ✔】                         |                            |                                  |                   |                    |        |
| ※【課程/専攻】                                                   |                            |                                  |                   |                    |        |
| 選択してください                                                   | ✓                          |                                  |                   |                    |        |
| ※携帯電話番号                                                    |                            |                                  | (字)               | 1 201 201          |        |
| ※電子メール                                                     | ※確認のため、そ                   | らう一度入力してください。                    |                   | (半角)<br>](半角)      |        |
| ※ 学籍番号(半角数)                                                | 字で入力してください                 | 、))(6桁以内)                        |                   |                    |        |
| #                                                          |                            |                                  |                   |                    |        |
| ※ 1:512日(エバ)<br>○京都製作所                                     | 馬1部/9:30~10:10             |                                  |                   |                    |        |
| <ul><li>〇小島組</li><li>〇日鉄ステンレス</li></ul>                    |                            |                                  |                   |                    |        |
| <ul><li>○JR東海</li><li>○工機ホールディン</li></ul>                  | ヴス                         |                                  |                   |                    |        |
| <ul> <li>○日本ビーエス</li> <li>○参加しない</li> </ul>                | $\sim$                     |                                  | $\frown$          | $\sim$             |        |
|                                                            |                            | $\bigvee \land$                  | $\checkmark$      |                    | $\leq$ |
| ○三洋機工<br>○矢作建設工業                                           | Ŭ                          | <b>C</b>                         | •                 | C                  |        |
| <ul> <li>○京セラコミュニケ</li> <li>○ドーコン</li> </ul>               | ーションシステム(KC                | )OS)                             |                   |                    |        |
| ○フジクラ<br>○参加しない                                            |                            |                                  |                   |                    |        |
| ※ 11月12日(土)() ○河村電野産業                                      | 第9部〉16:30~17:1             | 0                                |                   |                    |        |
| <ul> <li>〇日立製作所</li> <li>〇デ、ハノークリェイ</li> </ul>             | F                          |                                  |                   |                    |        |
| <ul> <li>〇竹中工務店</li> <li>〇日鉄テックスエン</li> </ul>              | 15.J                       |                                  |                   |                    |        |
| <ul> <li>○ミネベアミツミ</li> <li>○参加しない</li> </ul>               |                            |                                  |                   |                    |        |
| ※ 11月12日(土)(                                               | 第10部〉17:20~18:             | 00                               |                   |                    |        |
| 〇帝人<br>〇ASTI                                               |                            |                                  |                   |                    |        |
| <ul> <li>○東レエンジニアリ</li> <li>○鉄建建設</li> <li>○ 新建</li> </ul> | レグ                         |                                  |                   |                    |        |
| <ul> <li>○ 朝日インテック</li> <li>○ 兼房</li> <li>○ 兼子</li> </ul>  |                            |                                  |                   |                    |        |
| ∪参加しない                                                     |                            |                                  |                   |                    |        |
|                                                            |                            | 次へ                               |                   |                    |        |
|                                                            |                            |                                  |                   | 個人情報の取り扱いに         | 2112   |
|                                                            |                            |                                  |                   |                    |        |

- ⑤【次へ】をクリックすると、送信画面になるので【送信】をクリック 予約完了画面が出たら、事前予約完了です。
  - ※ 必ず、【次へ】⇒【送信】まで進んでください。
    【送信】をクリックして完了画面まで確認しない場合、予約できていない可能性があります。必ず完了画面まで確認しましょう。
- ⑥ 予約が完了すると、先ほど基本情報で入力したメールアドレス宛てに 事前予約完了メールが届きます。
- ⑦ 事前予約完了メールの中に【ログイン用ID / PASS】および、
   【予約変更画面URL】が通知されてますので必ず確認してください。
  - ★ この<u>【ログイン用ID / PASS】は、セミナー当日の参加時に使用します</u>ので、 忘れないように控えておいてください。★

| ◆豊橋技術科学大学 学内業界研究セミナー◆<br>事前予約変更画面(11月12日)                                                                                                 |                             |     |  |  |  |  |  |  |
|----------------------------------------------------------------------------------------------------|-----------------------------|-----|--|--|--|--|--|--|
| アクセスありがとうございます。<br>事前にご予約いただきました内容の変更を希望される方は下記よりご確認下さい。                                                                                  |                             |     |  |  |  |  |  |  |
| 下記項目に入力してください。(※は入力必須項目です)                                                                                                    |                             |     |  |  |  |  |  |  |
| 氏名                                                                                                    | <b></b> 姓                   | a   |  |  |  |  |  |  |
| フリガナ氏名                                                                                                    | y生                          | Ŕ   |  |  |  |  |  |  |
| <ul> <li>※ 11月12日(土)</li> <li>京都製作所</li> <li>小島組</li> <li>日鉄ステンレ:</li> <li>JR東海</li> <li>工機ホールデ</li> <li>日本ビーエス</li> <li>参加しない</li> </ul> | ♪〈第1部〉9:30~10<br>ス<br>・インヴス | :10 |  |  |  |  |  |  |

▲事前予約変更画面▲

- ※ 上記、①~⑥の手続きを繰り返して、12日・19日・26日の3日間分、 各日、第1部~第10部を事前参加予約しておきましょう。
- ※ 当日は、事前予約していない企業への飛び入り参加や、事前予約企業からの 急遽変更も可能です。第1部~第10部のすべての部で1社ずつ選択し、 事前参加予約をしておきましょう。

## << 事前参加予約完了! >>

これで、事前参加予約は完了です。 あとは、学内業界研究セミナー当日を待ちましょう。